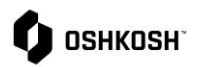

Printing a PDF of the PO

| How to open the PDF version of a PO from the Email Notice                                                                                                    |                                                                                                    |
|----------------------------------------------------------------------------------------------------|----------------------------------------------------------------------------------------------------|
| Users will utilize this work instruction to access a PDF version of the PO.                                                                                                    |                                                                                                    |
| <ol> <li>When Oshkosh creates a PO or makes changes to a<br/>PO an email notification is sent to the supplier from<br/><u>no-reply@jaggaer.com</u></li> <li>The first link will take you to Jaggaer log in and then to<br/>the order summary screen</li> <li>The second hyperlink is a downloadable version of the<br/>PDF to print/save the PO</li> </ol>                                                                           | A new order is available for you in the supplier portal.<br>Order number:<br>Purchasing Organization:<br>Piease acknowledge order(s) in Jaggaer by logging in or using the link below.<br>Link: https://demo.app12.jaggaer.com/order_request.php?id=346506<br>If you have any questions please do not hesitate to contact us.<br>PDF version of the PO is available below.<br>You must be logged into Jaggaer for the link to be successful.<br>https://demo.app12.jaggaer.com/modules/order/order/downloadAsDDF2<br>Id=3465063eize=leiter&orientation=landscape&access_hash=<br>Kind regards,                                                                                                    |
| <ul> <li>2. NOTE: There is a link to the PDF version of the PO within the email</li> <li>To follow the link, the user MUST already be logged into Jaggaer; if not, user will receive "Permission Denied" warning</li> <li><u>Optional</u>: The PDF is defaulted to open in "Landscape" view, if you would like to open in a "Portait" view you will need to edit the hyperlink to remove "landscape" and input "portrait"</li> </ul> | PDF version of the PO is available below.<br>You must be logged into Jaggaer for the link to be successful.<br>https://demo.app12.jaggaer.com/modules/order/order/downloadAsPDF?<br>id=346506&size=letter&orientation=landscape.saccess_hash=<br>Update to portrait                                                                                                    |
| <ul> <li>3. A pop-up of the downloaded PDF will appear in downloads</li> <li>By clicking on the file, the PDF will open in your defaulted PDF reader</li> </ul>                                                                                                    | B     C₂     C₂     C₂     C₂     C₂       Downloads     C     ···     ···     Downloads (Ctrl+.1)       Copen file     ···     ···     ···                                                                                                    |
| <ol> <li>All PO's must be confirmed within the Jaggaer<br/>Application by navigating to the purchase order in the<br/>order summary screen.</li> </ol>                                                                                                    | Legal Cony,       Suggest         Suggest       Suggest Support Resolution Support Resolution Content         Delivery address:       Support Resolution Content         Terms:       Support Resolution Content         Nexts:       Confidential Document         Nexts:       Support Resolution Content         Nexts:       Support Resolution Content         Nexts:       Support Resolution Content         Nexts:       Support Resolution Content         Nexts:       Support Resolution Content         Nexts:       Support Resolution Content         Nexts:       Support Resolution Content         Nexts:       Support Resolution Content         Nexts:       Support Resolution Content         Nexts:       Support Resolution Content         Nexts:       Support Resolution Content         Nexts:       Support Resolution Content         Nexts:       Support Resolution Content         Next (SDE       Support Resolution Content         Next (SDE       Support Resolution Content         Next (SDE       Support Resolution Content         Next (SDE       Support Resolution Content         Next (SDE       Support Resolution Content |
| End Job Aid.                                                                                                    |                                                                                                    |